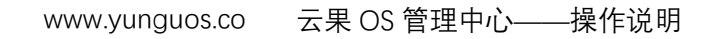

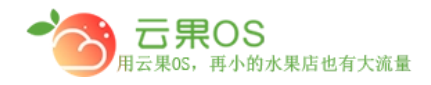

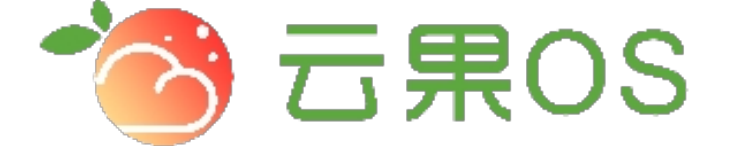

## 云果收银软件

## 操作说明

## **7** 2017-8-15

西安昊海网络科技有限公司

西安市碑林区文艺北路金色城市 3-2704

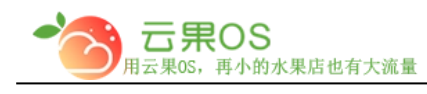

<mark>幻灯片</mark>

## 系统设置→幻灯片,设置商城首页的广告

| Id             | 幻灯片名称 | 幻灯片图片        | 排序                                   | 时间                  | 显示状态 | 操作                       |
|----------------|-------|--------------|--------------------------------------|---------------------|------|--------------------------|
| 14             | 1     |              | 99                                   | 2017-09-13 14:16:57 | ON   | 编辑 制除                    |
| 15             | 2     | 中語版語<br>住口編集 | 99                                   | 2017-09-13 14:17:12 | ON   | 編畫創除                     |
| 16             | 3     |              | 99                                   | 2017-09-13 14:17:26 | ON   | 編編 删除                    |
| 17             | 4     |              | 99                                   | 2017-09-13 14:17:41 | ON   |                          |
|                |       |              |                                      |                     |      | 共4条记录每页20条   首页   1   末页 |
|                |       |              |                                      |                     |      |                          |
| 点击右            | 5上角的  | 的"新增幻火       | 「片"出现 <sup>-</sup>                   | 下图:<br>總            | -    |                          |
| 点击右            |       | 的"新增幻火       | 「片"出现 <sup>-</sup><br>┉┉             | 下图:<br>總            | -    |                          |
| 点击右<br>"आ      |       | 内"新增幻火<br>●  | 丁片"出现 <sup>-</sup>                   | 下图:<br>記<br>*幻灯片链接  |      |                          |
| 点击右<br>"आ<br>आ |       | 内"新增幻火       | 丁片"出现 <sup>-</sup>                   | 下图:<br>急<br>*幻灯片磁接  |      |                          |
| 点击右<br>"如<br>如 |       | 内"新增幻火       | J 片 " 出 现 <sup>-</sup><br>如灯片(<br>5加 | 下图:<br>。<br>*幻灯片磁接  |      |                          |

幻灯片链接:广告被点击时跳转到的界面。

<u>幻灯片图片</u>:上传的图片

<u>是否显示</u>: 这里选择广告是否显示。

全国服务热线:400-029-2635